# INSTALLATIE VAN KING 5.45 STAND ALONE

Dit document beschrijft de installatie van King stand alone. Dat wil zeggen: u werkt single user en zowel programmatuur als administraties staan op dezelfde computer. Alle King-versies kunt u ook in een Windows-netwerk installeren.

Onderstaande procedure voert u uit op de computer waarop u met King wilt gaan werken.

#### Aandachtspunten bij installatie onder Windows Vista/7 / Windows Server 2003/2008

 Het installatieprogramma van King gaat ervan uit dat UAC (User Account Control of Gebruikersaccountbeheer) aan staat. Bij default-installatie van Vista/7 / Windows Server 2003/2008 staat UAC aan. Via uw Configuratiescherm / Control Panel > Gebruikersaccounts > Gebruikersaccountbeheer in- of uitschakelen kunt u controleren of UAC geactiveerd is:

| 🚱 🔍 🗷 😣 Configuratiescherm 🔸 Gebruikersaccounts 🕨 Gebruikersaccountbeheer in- of uitschakelen                                                                                                 | • • J Zoeken                                | م |
|----------------------------------------------------------------------------------------------------|---------------------------------------------|---|
| Gebruikersaccountbeheer (UAC) inschakelen om uw computer b                                                                                                    | eter te beveiligen                          |   |
| Met Gebruikersaccountbeheer (UAC) kunt u voorkomen dat ongemachtigde wijzigi<br>worden aangebracht. U wordt aangeraden om Gebruikersaccountbeheer ingeschake<br>computer beter te beveiligen. | ngen aan uw computer<br>eld te houden om uw |   |
| 🕑 Gebruik Gebruikersaccountbeheer (UAC) om uw computer beter te beveiligen                                                                                                    |                                             |   |
|                                                                                                    | OK Annuleren                                |   |
|                                                                                                    |                                             |   |
|                                                                                                    |                                             |   |

- Krijgt u tijdens de installatie meldingen van het Gebruikersaccountbeheer, dan kiest u voor Toestaan;
- · Bij installatie dient u te beschikken over Administrator-rechten;
- Installeer de administratiebestanden van King NIET in de map Program Files, in de map Program Data of in een submap daarvan. Bestaande King-gebruikers die willen overstappen op Windows Vista/7 of Windows Server 2003/2008 zullen de map met de administratiebestanden mogelijk moeten wijzigen. Dat kan het beste als volgt:
  - Verwijder King van uw pc door op de Start-knop van Windows te klikken, naar Configuratiescherm / Control Panel te gaan en vervolgens te kiezen voor Software. In de lijst die dan verschijnt klikt u op King; ten slotte klikt u op de knop Verwijderen. Uw King-administraties blijven dan bewaard;
  - Installeer King zoals beschreven bij 'Nieuwe installatie', kies voor een Aangepaste installatie, en kies dan een nieuwe map voor de administratiebestanden; het beste kunt u de default c:\quadrant\king\data overnemen;
  - Verplaats de bestaande administratiebestanden, inclusief Qsysteem en de bijbehorende logbestanden, naar de nieuwe map; de bestanden in deze nieuwe map kunt u hierbij overschrijven.

#### Aandachtspunten bij installatie onder Windows 7

Als u Windows 7 gebruikt kan het zijn dat in King de Amerikaanse datumnotatie wordt weergegeven. De Amerikaanse notatie is eerst de **maand**, dan de **dag**, dan het **jaar** (05-21-2011). Om de Nederlandse datumnotatie terug te zetten, moet u de volgende stappen uitvoeren:

- Via Windows Start > Configuratiescherm > Land en taal, Notaties controleert u waarop de notatie nu staat ingesteld;
- Selecteer bij de rubriek Notatie vervolgens een andere taal als "Nederlands (Nederland)";
- · Klik op Toepassen;
- · Zet vervolgens de rubriek Notatie weer terug op "Nederlands (Nederland)";
- Klik wederom op Toepassen;
- Start King opnieuw, nu is de datumnotatie in King weer goed.

#### Controles vooraf

Voordat u King installeert, dient u te controleren of de computer aan de systeemeisen voldoet. Is niet aan al deze eisen voldaan, dan kan het pakket niet worden geïnstalleerd! Als uw systeem in orde is, dan kunt u met de installatie beginnen. Installeert u King op een computer waarop nog geen King voor Windows voorkomt, of op een computer waarop een DOS-versie van King voorkomt maar geen King voor Windows, dan moet u de stappen van "Nieuwe installatie" volgen (pagina 2). Staat er wél een King voor Windows op uw computer, dan moet u de stappen van "Installatie van een update" volgen (pagina 4).

## 1. Nieuwe installatie

- sluit alle Windows-programma's af en plaats de CD-ROM in de CD-ROM-speler. Het installatieprogramma wordt automatisch gestart. Als de CD-ROM niet automatisch start, moet u vanaf de CD-ROM zelf het programma Setup.exe starten. Dat kan op de volgende manier: Klik op de Start-knop van Windows en selecteer vervolgens 'Uitvoeren...' (of Run). In het venster dat dan verschijnt, tikt u setup.exe, voorafgegaan door de drive-letter van de CD-ROM-speler, dus bijv. d:\setup.exe. Klik ten slotte op de knop OK om het installatieprogramma te starten;
- 2. u krijgt dan eerst het keuzevenster van de installatie te zien. Klik op 'Installeer King met licentiegegevens':

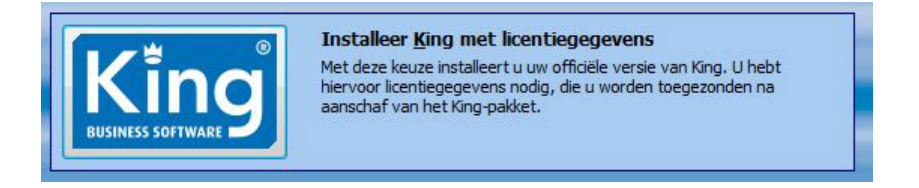

Het King-voorloopvenster wordt dan weergegeven en daarna het Welkom-venster van het installatieprogramma;

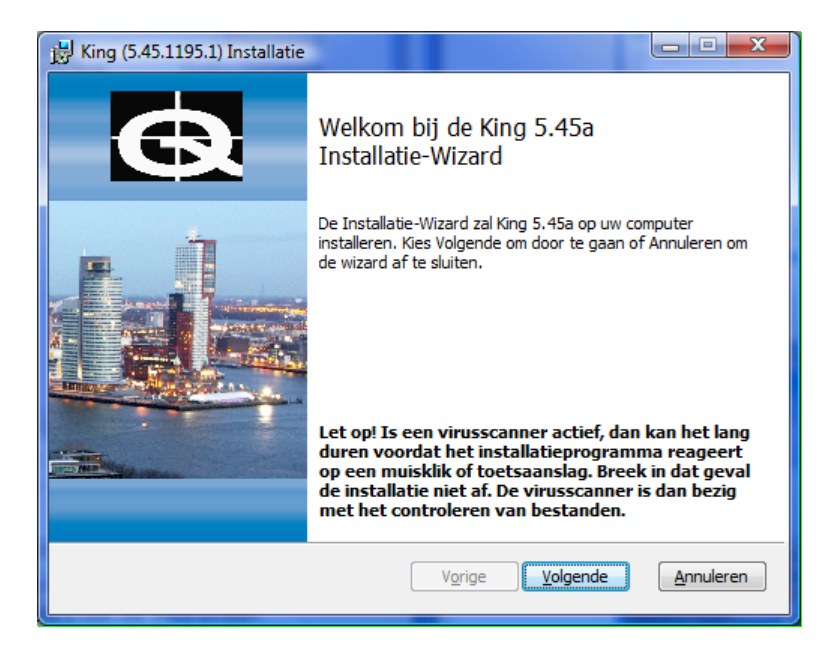

- Klik op de knop <u>Volgende</u>. U komt dan in het venster met de tekst van de gebruiksovereenkomst. Deze tekst is ook opgenomen als bijlage achterin de Kinggebruikershandleiding. Gaat u akkoord met deze overeenkomst, dan selecteert u het vakje en klikt u op de knop <u>Volgende</u>;
- het volgende venster komt met de Leesmij (met belangrijke, aanvullende informatie op de handleiding). Als u die gelezen hebt, klikt u weer op de knop <u>Volgende</u>;

- 5. u komt nu in een venster, waarin u de soort installatie kunt kiezen. Selecteer 'Standalone installatie' en klik op de knop <u>Volgende</u>;
- vervolgens kunt u kiezen tussen een standaard- en een aangepaste installatie. Bij de aangepaste installatie kunt u de programmatuurmap, de datamap, de map voor de tijdelijke applicatiebestanden en de cache-grootte eventueel aanpassen. Kiest u voor een standaardinstallatie, dan worden hiervoor de standaardwaarden gebruikt. Klikt u op de knop <u>Standaard</u>, dan kunt u verder lezen bij stap 11. Met de knop Aangepast gaat u door naar stap 7;
- 7. hebt u gekozen voor een Aangepaste installatie, dan kunt u nu aangeven in welke map de programmatuur geïnstalleerd moet worden. De default-map voor de programmatuur is \Program Files\King op de schijf waarop het besturingssysteem is geïnstalleerd. Wilt u King in een andere map installeren, dan klikt u op de knop Wijzigen... en selecteert u een andere directory. Klik op de knop Schijfruimte om te controleren of in de gekozen map voldoende schijfruimte aanwezig is. Als u de juiste map hebt geselecteerd, klikt u op de knop Volgende om verder te gaan;
- 8. hebt u gekozen voor een Aangepaste installatie, dan kunt u vervolgens aangeven in welke map de data (administraties) geïnstalleerd moeten worden. De default-map is \Quadrant\King\Data op de schijf waarop het besturingssysteem is geïnstalleerd. Wilt u de data in een andere map installeren, dan klikt u op de knop Wijzigen... en selecteert u een andere directory. Let op: installeert u King onder Windows Vista/7 / Windows Server 2003/2008, of wilt u in de toekomst met Windows Vista/7 / Windows Server 2003/2008 kunnen werken, installeer de administratiebestanden van King dan NIET in de map Program Files, in de map Program Data of in een submap daarvan. Klik op de knop Schijfruimte om te controleren of in de gekozen map voldoende schijfruimte aanwezig is. Als u de juiste map hebt geselecteerd, klikt u op de knop Volgende om verder te gaan;
- 9. hebt u gekozen voor een Aangepaste installatie, dan kunt u nu aangeven in welke map de tijdelijke applicatiebestanden geïnstalleerd moeten worden. De default-map voor de programmatuur is \Quadrant\King\Data op de schijf waarop het besturingssysteem is geïnstalleerd. Wilt u de tijdelijke bestanden in een andere map installeren, dan klikt u op de knop Wijzigen... en selecteert u een andere directory. Let op: installeert u King onder Windows Vista/7 / Windows Server 2003/2008, of wilt u in de toekomst met Windows Vista/7 / Windows Server 2003/2008 kunnen werken, installeer de tijdelijke bestanden van King dan NIET in de map Program Files of in een submap daarvan. Klik op de knop Schijfruimte om te controleren of in de gekozen map voldoende schijfruimte aanwezig is. Als u de juiste map hebt geselecteerd, klikt u op de knop Volgende om verder te gaan;
- 10. vervolgens kunt u de cache-grootte instellen (alleen bij Aangepaste installatie). De cache is een gereserveerd deel van het werkgeheugen en onthoudt informatie van de schijf, zodat die informatie sneller beschikbaar is. De default-waarde kunt u het beste overnemen. Als u dit percentage verhoogt kan dat leiden tot snelheidswinst, maar u moet er wel rekening mee houden dat er dan minder werkgeheugen overblijft voor andere applicaties. Verlaagt u het percentage, dan zal King waarschijnlijk langzamer werken. Als u het juiste percentage hebt ingevuld, klikt u op Volgende om verder te gaan;
- het programma is nu gereed om King te installeren. Wilt u nog wat veranderen, dan kunt u met de knop Vorige terug naar het betreffende venster. Klik op de knop Installeren om het King-pakket te installeren;
- 12. na afloop kunt u het installatieprogramma afsluiten met **Voltooien**. Nu moet u de licentiegegevens nog invoeren, zoals is beschreven in de King-gebruikershandleiding.

### 2. Installatie van een update

Als u King installeert op een computer waar al een oudere release van King voor Windows voorkomt, dan wordt de 'oude' programmatuur overschreven door de nieuwe; de administraties blijven uiteraard intact. De meegeleverde voorbeeld-administraties DemoFin.db en DemoArt.db worden alleen geïnstalleerd, als in de administratie-directory geen DemoFin.db en/of DemoArt.db voorkomen.

- King-administraties kunnen in een aantal gevallen niet direct geconverteerd worden naar King 5.45. Het gaat om administraties met release 5.25 of ouder, én om administraties met release 5.42a1 t/m 5.42a4. Deze administraties moeten eerst worden geconverteerd naar King 5.42a5 en vervolgens naar 5.45. Controleer daarom eerst in uw huidige King via Help > Informatie over King, Versie info met welke versie u werkt. Is de versie in de kolom Bestandsversie 5.25 of lager of 5.42.700.1 t/m 5.42.709.1, installeert u dan eerst King 5.42a5 (5.42.717.1). Werkt u al met 5.42a5, dan gaat u direct door naar punt 2;
- Alle administraties moeten nu worden omgezet naar de release waar u nu mee werkt. Meld u aan in King zonder een administratie in te vullen. Ga naar ALGEMEEN > ADMINISTRATIE > UPDATE ADMINISTRATIE(S). Selecteer hier via de knop Alles selecteren alle administraties en laat deze via de knop Verwerken updaten. Na afloop sluit u King af;
- 3. Maak een backup van de administratiebestanden en van Osysteem, inclusief de bijbehorende \*.log-bestanden. Het installatieprogramma laat de administratiebestanden weliswaar ongemoeid, maar wanneer u King 5.45 voor het eerst start, wordt de betreffende administratie automatisch bijgewerkt. Maakt u een backup buiten King om, controleert u de administraties dan eerst met King, programma ALGEMEEN > SYSTEEMBEHEER > ADMINISTRATIE <u>CONTROLEREN.</u>
- 4. u sluit nu alle Windows-programma's af en schakelt u eventuele taken van KingWSC.exe, KingJob.exe, de King Maatwerkbox en/of de King Datadigger tijdelijk uit. Vervolgens plaatst u de CD-ROM in de CD-ROM-speler. Het installatieprogramma wordt automatisch gestart. Bij een download kunt u door naar stap 5. Als de CD-ROM niet automatisch start, moet u vanaf de CD-ROM zelf het programma Setup.exe starten. Dat kan op de volgende manier: Klik op de Start-knop van Windows en selecteer vervolgens ' <u>U</u>itvoeren...' (of Run). In het venster dat dan verschijnt, tikt u setup.exe, voorafgegaan door de drive-letter van de CD-ROM-speler, dus bijv. d:\setup.exe. Klik ten slotte op de knop OK om het installatieprogramma te starten;
- 5. u krijgt eerst het keuzevenster van de installatie te zien. Klik op 'Installeer King met licentiegegevens':

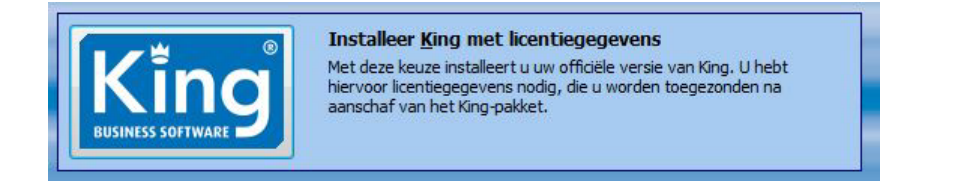

Het installatieprogramma probeert nu de bestaande King-programmatuur te verwijderen. Lukt dat, dan wordt het King-voorloopvenster weergegeven en daarna het Welkom-venster van het installatieprogramma.

Lukt het verwijderen niet, dan krijgt u een melding en dient u de bestaande King-programmatuur handmatig te verwijderen, door op de Start-knop van Windows te klikken, naar Configuratiescherm / Control Panel te gaan en vervolgens te kiezen voor Software. In de lijst die dan verschijnt klikt u op King; ten slotte klikt u op de knop Verwijderen. Uw King-administraties blijven dan bewaard. Vervolgens kunt u de 'Installatie van een update' opnieuw uitvoeren, beginnend bij stap 4;

6. klik op de knop <u>Volgende</u>. U komt dan in het venster met de tekst van de gebruiksovereenkomst. Deze tekst is ook opgenomen als bijlage achterin de King-gebruikershandleiding. Gaat u akkoord met deze overeenkomst, dan selecteert u het vakje en klikt u op de knop **Volgende**;

- 7. het volgende venster komt met de Leesmij (met belangrijke, aanvullende informatie op de handleiding). Als u die gelezen hebt, klikt u weer op de knop <u>Volgende</u>. Bij een update van release 5.41a of 5.42a5 gaat u direct door naar stap 8. Bij een update van release 5.40a of ouder krijgt u eerst nog de volgende tussenstappen:
  - u komt dan eerst in een venster, waarin u de soort installatie kunt kiezen. Selecteer 'Standalone installatie' en klik op de knop <u>V</u>olgende;
  - vervolgens kunt u kiezen tussen een standaard- en een aangepaste installatie. Klik op de knop Standaard om door te gaan naar stap 8;
- het programma is nu gereed om King te installeren. Wilt u nog wat veranderen, dan kunt u met de knop Vorige terug naar het betreffende venster. Klik op de knop Installeren om het King-pakket te installeren. Na afloop kunt u het installatieprogramma afsluiten met Voltooien. Bij een update van release 5.40a of ouder, krijgt u eerst nog de volgende tussenstappen:
  - na het starten van King krijgt u de melding dat de systeem-database van King geconverteerd moet worden ten behoeve van de update. Let op: dat kan enige tijd duren! Als u de systeemdatabase nu wilt converteren, dan klikt u op Akkoord. Wilt u de systeem-database later converteren, dan klikt u op Annuleren;
  - als de systeembestanden zijn bijgewerkt, kunt u de licentiegegevens invoeren, zoals beschreven in de King-gebruikershandleiding;
  - na het invoeren van de licentiegegevens, kunt u u in King op de gebruikelijke wijze aanmelden.
    Selecteert u hier een administratie, dan krijgt u de melding dat ook die administratie nog moet worden bijgewerkt. Let op: ook dit kan geruime tijd in beslag nemen! Vervolgens kunt u doorgaan met Akkoord en afbreken met Annuleren;
  - na het bijwerken van het administratiebestand keert u terug in het aanmeldingsscherm en kunt u in deze administratie gaan werken. Elke administratie moet op deze manier één keer worden geconverteerd.
     Het is ook mogelijk om deze conversie uit te voeren voor meerdere administraties in één keer. U

moet u dan in King aanmelden zonder een administratie te selecteren en dan via hoofdmenu ALGEMEEN, ADMINISTRATIE naar UPDATE ADMINISTRATIE(S) gaan.

- 9. Wilt u controleren of de update gelukt is, dan gaat u naar King hoofdmenu <u>HELP ></u> INFORMATIE OVER <u>KING</u>. Klik op de tab Versie info. Als op de vijf bovenste regels in de kolom Bestandsversie 5.45.1195.1 of hoger vermeld staat, is het installeren van King 5.45a gelukt. Ten slotte kunt u de eventuele taken van KingWSC.exe, KingJob.exe, de King Maatwerkbox en/of de King Datadigger weer inschakelen;
- 10. Maakt u gebruik van de Outlook-koppeling, dan dient u ten slotte ook de update van de Outlook-koppeling te installeren zoals beschreven in het document "Installatie van King 5.45 Outlook-koppeling".